## PRIMEIRO ACESSO - EMPRESAS ESTABELECIDAS E CONTRIBUINTES EVENTUAIS

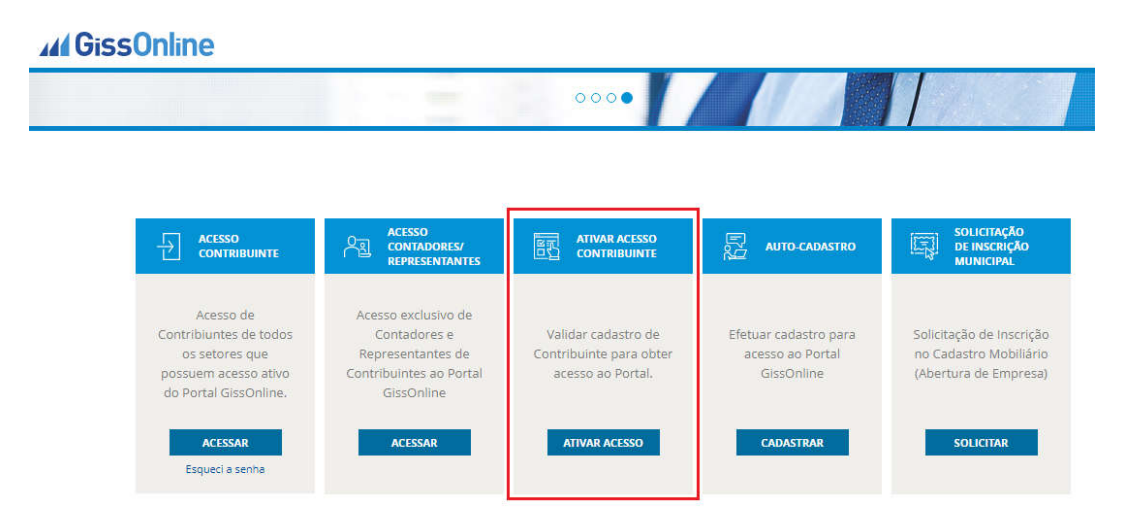

De posse da Inscrição Municipal (caso de empresas estabelecidas) ou Código Mobiliário (Contribuintes Eventuais), o contribuinte ira acessar o **portal.gissonline.com.br** e clicar em "Ativar Acesso Contribuinte". Este procedimento poderá ser efetuado uma única vez.

| Navegação: Home | 🙆 Home                                                                                         |
|-----------------|------------------------------------------------------------------------------------------------|
|                 | <b>7</b> 8 <b>2</b> 1 <b></b><br>Favor informar os números<br>acima para prosseguir.<br>ENVIAR |
| MINAS GERAIS    |                                                                                                |

Selecione Minas Gerais no mapa e em seguida digite o código de validação e clique em "Enviar".

Informe o município, e clique na seta 🌂 para realizar a busca. E em seguida clique sobre o município.

| 🕡 Home              |
|---------------------|
| Indique o município |
|                     |
|                     |

Informe a Inscrição Municipal (caso de empresas estabelecidas) ou Código Mobiliário Contribuintes Eventuais), e em seguida clique em "Visualizar Senha".

| lavegação: Home » Primeiro Acesso                                                                                                    | 🙆 Home                                                                                                    |
|----------------------------------------------------------------------------------------------------|----------------------------------------------------------------------------------------------------|
| .Autenticação                                                                                                    |                                                                                                    |
| Você estará recebendo uma senha de uso pessoal e in<br>no GISS ONLINE, todo o conteúdo deste Web Site é si<br>Toda e qualquer violação aos direitos de propriedade in<br>acessados será punida de acordo com a legislação vigo<br>Ao Clicar em "Visualizar Senha", você estará concorda | transferível, para poder acessar e inserir informações<br>giloso, sendo portanto, protegido por Lei.<br>itelectual, bem como a utilização indevida dos dados<br>ente.<br>ndo com todo o texto citado acima. |
| Seu Internet Protocol (IP): 189.80.131.116                                                                                                    |                                                                                                    |
| .Primeiro Acesso                                                                                                    |                                                                                                    |
| * Campos Ob                                                                                                    | rigstórios.                                                                                                    |
|                                                                                                    |                                                                                                    |
| * Inscrição Municipal:                                                                                                    |                                                                                                    |
| * Inscrição Municipal:<br>* № do C.N.P.J. / C.P.F.:                                                                                                    |                                                                                                    |

De posse da identificação e senha, efetuar o login, conforme descrito abaixo:

| ssunine                                                                                                |                                                                                                   | 0000                                                                |                                                         |                                                                          |
|----------------------------------------------------------------------------------------------------|---------------------------------------------------------------------------------------------------|---------------------------------------------------------------------|---------------------------------------------------------|--------------------------------------------------------------------------|
|                                                                                                    | ACESSO<br>CONTADORES/<br>REPRESENTANTES                                                           | ATIVAR ACESSO                                                       | AUTO-CADASTRO                                           | SOLICITAÇÃO<br>DE INSCRIÇÃO<br>MUNICIPAL                                 |
| Acesso de<br>Contribiuntes de todos<br>os setores que<br>possuem acesso ativo<br>do Portal GissOnline. | Acesso exclusivo de<br>Contadores e<br>Representantes de<br>Contribuintes ao Portal<br>GissOnline | Validar cadastro de<br>Contribuinte para obter<br>acesso ao Portal. | Efetuar cadastro para<br>acesso ao Portal<br>GissOnline | Solicitação de Inscriçã<br>no Cadastro Mobiliári<br>(Abertura de Empresa |
| ACESSAR<br>Esqueci a senha                                                                             | ACESSAR                                                                                           | ATIVAR ACESSO                                                       | CADASTRAR                                               | SOLICITAR                                                                |

O sistema irá exigir a confirmação das informações abaixo:

Endereço da empresa: para preencher os campos do endereço, clique em "Busca endereço por CEP", insira o número do CEP, e o sistema trará duas opções: Se o CEP for encontrado na base de dados dos Correios, o endereço será automaticamente preenchido e você deverá apenas inserir o Nº e o Complemento (se houver) manualmente; Se o CEP não for encontrado na base de dados dos Correios, os campos serão liberados para preenchimento manual; Telefone: insira o numero de DDD, telefone e ramal (se houver) para contato; Endereço de e-mail: insira o endereço de e-mail para contato; Possui AIDF? Deixar marcada a opção "NÃO"

Após o preenchimento, clique em "Enviar". Este cadastro é realizado uma única vez, através do primeiro acesso.

| DAUGEL .              |                                                                                   |                                                                                                    |                                                              |                                                    |              |             |
|-----------------------|-----------------------------------------------------------------------------------|----------------------------------------------------------------------------------------------------|--------------------------------------------------------------|----------------------------------------------------|--------------|-------------|
| Nome Fa               | antasia:                                                                          |                                                                                                    |                                                              | Nome para Contato                                  |              |             |
|                       |                                                                                   |                                                                                                    |                                                              | DANIEL                                             |              |             |
| Número do: CNPJ / CPF |                                                                                   |                                                                                                    |                                                              | Inscrição Esta                                     | dual         |             |
| 32.289.43             | 35/                                                                               |                                                                                                    |                                                              |                                                    |              |             |
| Busca Fi              | ndereco nor C.E.P.                                                                |                                                                                                    |                                                              |                                                    |              |             |
|                       |                                                                                   |                                                                                                    |                                                              |                                                    |              |             |
| (Rua, Av              | v.) (Sen, Dr etc.) Logr                                                           | adouro:                                                                                                    |                                                              |                                                    |              | Número      |
|                       |                                                                                   |                                                                                                    |                                                              |                                                    |              |             |
| Bairro:               | irro: Complemento:                                                                |                                                                                                    |                                                              |                                                    |              |             |
|                       |                                                                                   |                                                                                                    |                                                              |                                                    |              |             |
| Cidade:               | Cidade:                                                                           |                                                                                                    | Estado:                                                      |                                                    | Cep:         |             |
| -                     |                                                                                   |                                                                                                    | -                                                            | •                                                  |              |             |
| DDD:                  | DDD: Telefone: Ramal:                                                             |                                                                                                    | Endereco par                                                 | a E-Mail                                           |              |             |
| -                     |                                                                                   | Service of the service of the servic |                                                              |                                                    |              |             |
|                       | DBS.: Estes dados so deve<br>primeira Solicitação os can<br>Possul AIDF?<br>(A.I. | rao ser preenchido<br>npos não deverão :<br>D.F ) Autorização                                                                                                    | os caso ja poss<br>ser preenchido<br>Bim Não<br>o de Impress | ua Autorizaçao<br>s.<br>(i)<br><u>ão de Docume</u> | ntos Fiscais | eja         |
|                       |                                                                                   |                                                                                                    |                                                              |                                                    |              |             |
|                       | Número Ultima A.I.D.F.                                                            | Espécie                                                                                                    | Dat                                                          | a da Autorização                                   | "ddmmaaaa"   | NFS de/até: |